## PANDUAN PENGGUNA (STAF): MEMUATNAIK DOKUMEN KE SISTEM UniSIS

1) Log masuk ke Sistem UniSIS (<u>https://unisis.unimap.edu.my</u>)

| ← → C ☆ 🔒 unisis.unimap.edu.my/UniSIS/login.jsp            |                                                                                       |                     | Ľ                    | 2 🕁 🐹        | 🗯 🖬 🌛 🗄  |
|------------------------------------------------------------|---------------------------------------------------------------------------------------|---------------------|----------------------|--------------|----------|
| 🧧 SISTEM DALAM 🛄 SISTEM LUAR 📃 ISMS 🛄 MYMOHES 📃 SISTEM BER | GUNA 🔜 BIGDATA 🧧 Imported From Fire                                                   | MULTIMEDIA 🔜 E-BOOK | 🔇 Laman Rasmi Lemb 🧯 | Sistem Tempa | shan B » |
|                                                            | UNIVERSITI<br>MALAYSIA<br>U. MAP PERUS                                                |                     |                      | 6            |          |
| UniSIS                                                     | WELCOME TO UNISIS, PLEASE I                                                           | LOG IN              |                      |              |          |
| UNIVERSITY STAFF INFORMATION SYSTEM                        | sername [Staff Number]<br>assword                                                     |                     |                      | 5            |          |
|                                                            | SIGN IN                                                                               |                     | VI                   |              |          |
|                                                            | Forgot your password ?<br>2020 © Brought to you by Digital Mana<br>Development Centre | igement &           | TA                   | (            | 0        |
|                                                            |                                                                                       | C                   |                      |              |          |

2) Klik pada **Portal Content** pada *side-menu* sebelah kiri. **Pilih Kategori** berkaitan (contoh: **Departmental Form**).

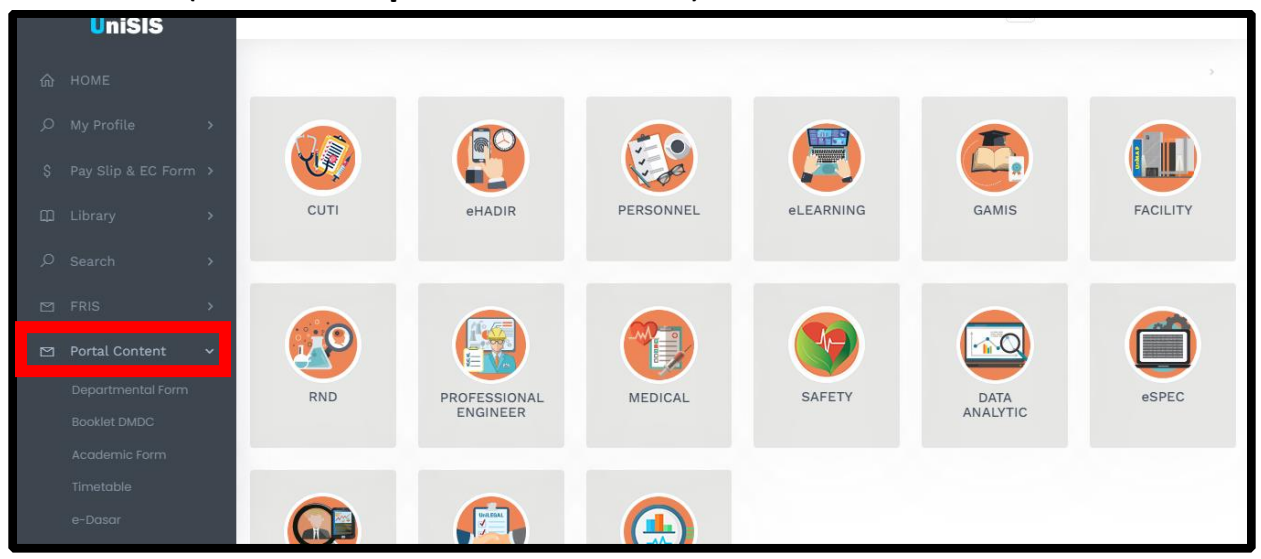

3) Untuk memuatnaik dokumen, klik pada butang Add New.

|    |   | DEPA         | ARTMEN   | TAL FO | RM                        |           |         |            |   |   |   |   |
|----|---|--------------|----------|--------|---------------------------|-----------|---------|------------|---|---|---|---|
| ŵ  |   |              |          |        |                           |           |         |            |   |   |   |   |
| Q  | > | De           | epartmen | it:    |                           |           |         |            |   |   |   |   |
| Ş  | > |              | ALL      |        |                           | ~         |         |            |   |   |   |   |
| æ  | > |              |          |        |                           |           |         |            |   |   |   |   |
| Q  | > | Add          | d New    |        |                           |           |         |            |   |   |   |   |
|    | > | Show         |          |        |                           |           | Search: |            |   |   |   |   |
|    | > | 10<br>entrie | 10       | \$     |                           |           |         |            |   |   |   |   |
| [→ |   |              |          |        |                           |           |         |            |   |   |   |   |
|    |   | #            | ID       |        |                           | FILE NAME |         | DEPARTMENT |   |   |   |   |
|    |   | 1.           | 528      | (UL01) | BORANG PERMOHONAN LATIHAN |           |         | PENDAFTAR  | ۹ | Ŧ | Ľ | ۵ |
|    |   | 2.           | 527      | (UL02) | BORANG PENILAIAN KURSUS   |           |         | PENDAFTAR  | Q | Ł | ¢ | Û |

4) Isikan ruangan yang diperlukan seperti Nama Borang, Penerangan Borang, Jabatan dan Borang. Kemudian klik butang **Save** 

| ADD NEW DEPARTMENTAL FORM                                                   |       | ×    |
|-----------------------------------------------------------------------------|-------|------|
| *Form Name                                                                  |       |      |
| Form Name                                                                   |       |      |
| *Form Description                                                           |       |      |
| Form Description                                                            |       |      |
| *Form Department                                                            |       |      |
| - PLEASE CHOOSE -                                                           |       | ~    |
| *Form Attachment (* File Size less than 5 MB)<br>Choose File No file chosen | 2     |      |
|                                                                             | Close | Save |

5) Dokumen berjaya dimuatnaik.